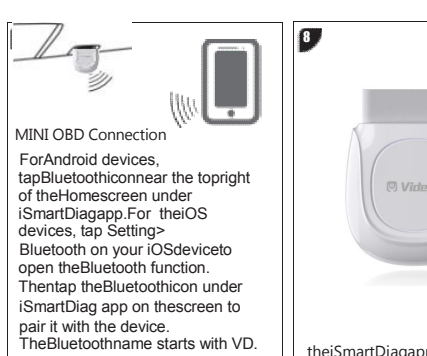

 Ensure your device'sBluetoothis turnedon.
When the deviceis successfully

paired with the dongle, the Bluetoothicon on green. theiSmartDiagapp will turn to Finish Installation

Your iSmartDiag scantool dongleisnowready for use.

## UPDATE

Software: The diagnostic software can be downloaded throughManagement>Update. When anew versionis available, anUpdatebutton will display. Tap thebutton toupdate the software.

VCIFirmware: Tap Setting > VCIManagement > VCIUPGRADE toupdatethe firmwareif anew versionis available.

PRINT

1.For iOS devices, the savedreport canbeprinted via thePrint functiononthe device.

 $2.\ensuremath{\mathsf{ForAndroid}}\xspace$  devices, download and install a third-partyPrintapp toprint thesavedreport.

NOTE: The device needs to beconnected with a printer to print.

For service and support,please contactus. Http://www.videnttech.com / support-online@videnttech.com /0086-755-2830-5016 @Shenzhen Vident Technology Co.,Ltd.AllRightsReserved.

## QuickReferenceGuide

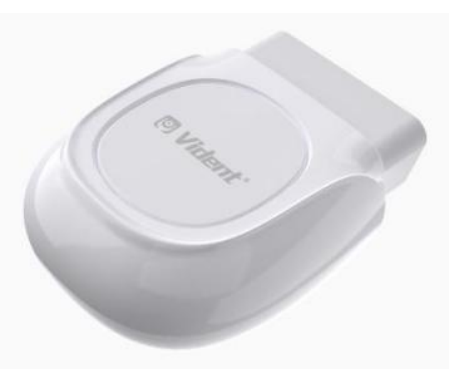

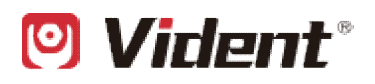

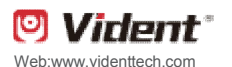

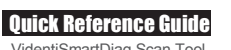

VidentiSmartDiag Scan Tool

please strictly follow up these instructions, wouldhelp you achieveyearsof trouble-free performance.

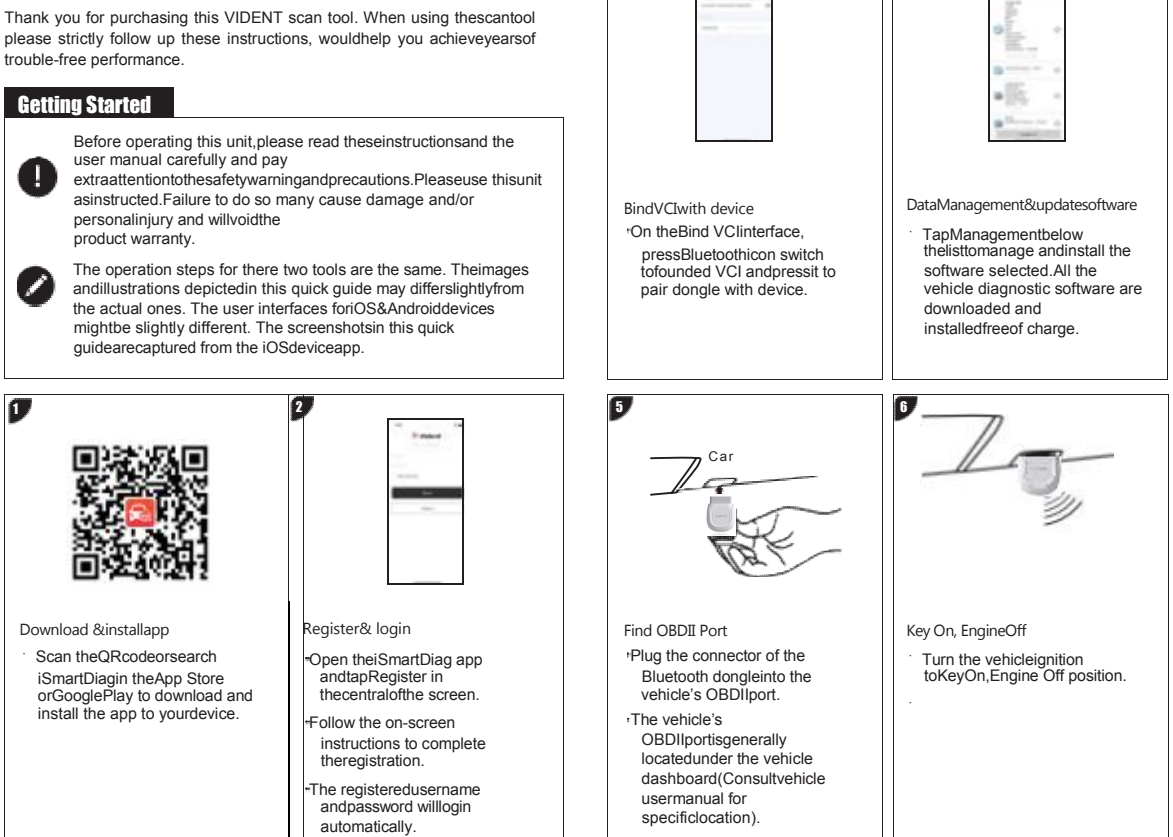

3

4

| FCC ID:2BDGQ-OBDDIAG<br>FCC WARNING<br>This device complies with part 15 of<br>the FCC Rules. Operation is subject<br>to the following two<br>conditions: (1) This device may not<br>cause harmful interference, and (2)<br>this device must<br>accept any interference that may cause<br>undesired operation.<br>Note: This equipment has beentested<br>and found to comply with the limits for<br>a Class B digital device, pursuant to<br>part 15 of the FCC Rules. | These limits are designed to<br>provide<br>reasonable protection against<br>harmful interference in a<br>residential installation. This<br>equipment generates, uses and<br>can radiate radio frequency<br>energy and, if not installed and<br>used in<br>accordance with the instructions,<br>may cause harmful interference to<br>radio communications.<br>However, there is no guarantee<br>that interference will not occur in a<br>particular installation. If this<br>equipment does cause harmful<br>interference to radio or television<br>reception, | the equipment of and on, the user is<br>encouraged to try to correct the<br>interference by one or more of the<br>following measures:<br>—Reorient or relocate the receiving<br>antenna.<br>—Increase the separation between<br>the equipment and receiver.<br>—Connect the equipment into an<br>outlet on a circuit different from that<br>to which the receiver is<br>connected.<br>—Consult the dealer or an<br>experienced radio/TV technician for<br>help. | responsible for any changes or<br>modifications not expressly<br>approved by the party responsible<br>for compliance. such modifications<br>could void the user's<br>authority to operate the equipment.<br>The device has been evaluated to<br>meet general RF exposure<br>requirement.<br>To maint compliance with<br>FCC's RF exposure guidelines,<br>the distance must be at least 20<br>cm between the radiator and your<br>body, and fully supported by the<br>operating and installation<br>configurations of the transmitter<br>and its antenna(s). |  |
|----------------------------------------------------------------------------------------------------|----------------------------------------------------------------------------------------------------|----------------------------------------------------------------------------------------------------|----------------------------------------------------------------------------------------------------|--|
|----------------------------------------------------------------------------------------------------|----------------------------------------------------------------------------------------------------|----------------------------------------------------------------------------------------------------|----------------------------------------------------------------------------------------------------|--|